Инструкция

# Установка и настройка VTB Рау

**Drupal** 

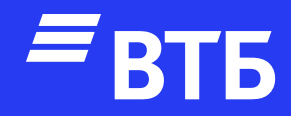

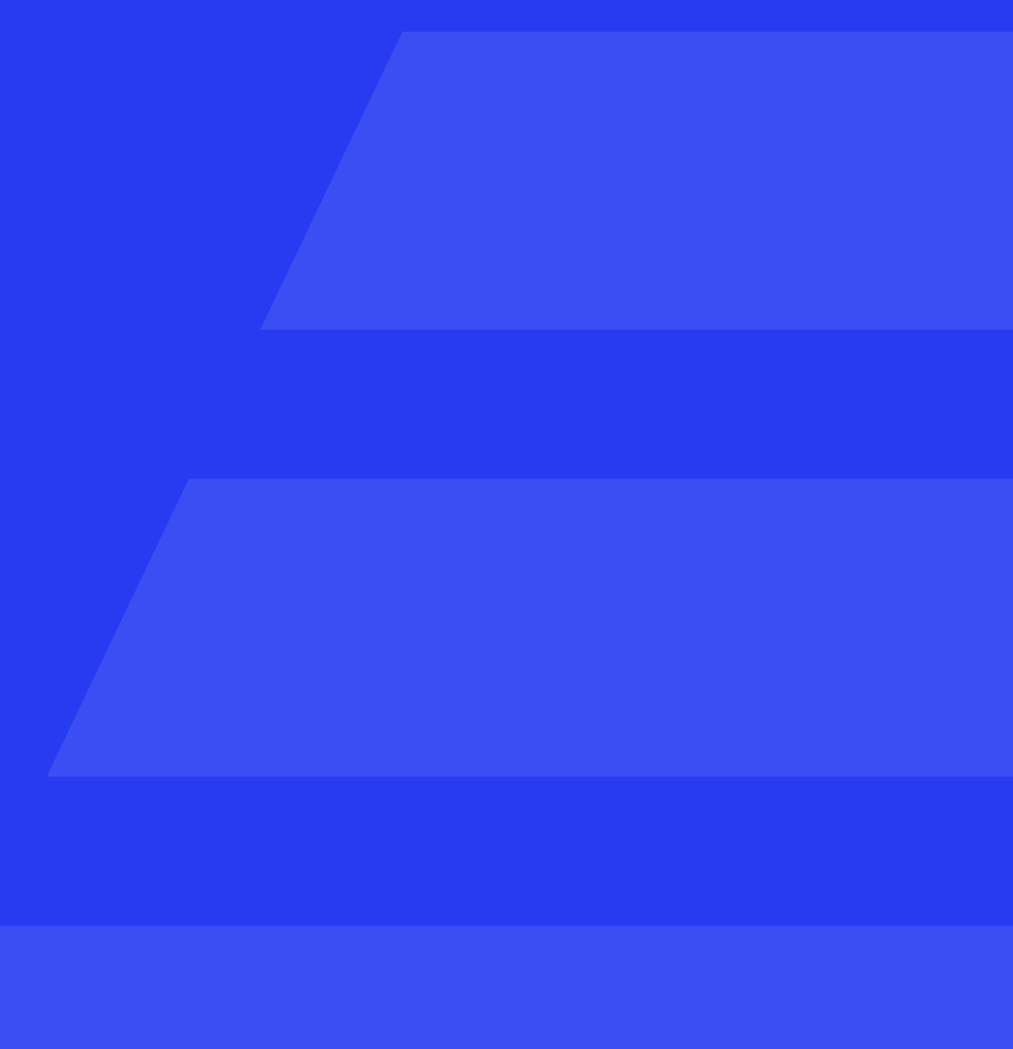

# Авторизуйтесь в роли

## «Администратора»

| Login                                                 |   |
|-------------------------------------------------------|---|
| Username *                                            |   |
| Enter your Commerce Kickstart<br>username.            |   |
| Password *                                            |   |
| Enter the password that<br>accompanies your username. |   |
| Forgot your password?                                 |   |
| Log in                                                |   |
| l don't have                                          | I |
| an account                                            |   |
| Create an account                                     |   |
|                                                       |   |

#### Наведите курсор на пункт меню

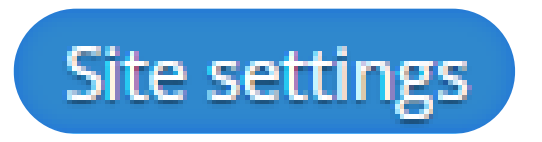

и в выпадающем меню в разделе «Advanced settings» перейдите по ссылке «Modules»

| Store settings | Site settings Help |                   |
|----------------|--------------------|-------------------|
|                | Visual & Layout    | Advanced settings |
|                | Appearance         | Structure         |
|                | Blocks             | People            |
| Modules        | Views              | Modules           |
|                |                    | Configuration     |
| check manually | /                  | Site reports      |
|                |                    |                   |

pal's functionality.

) a secure and current site. Always run the update script each time a module is updated.

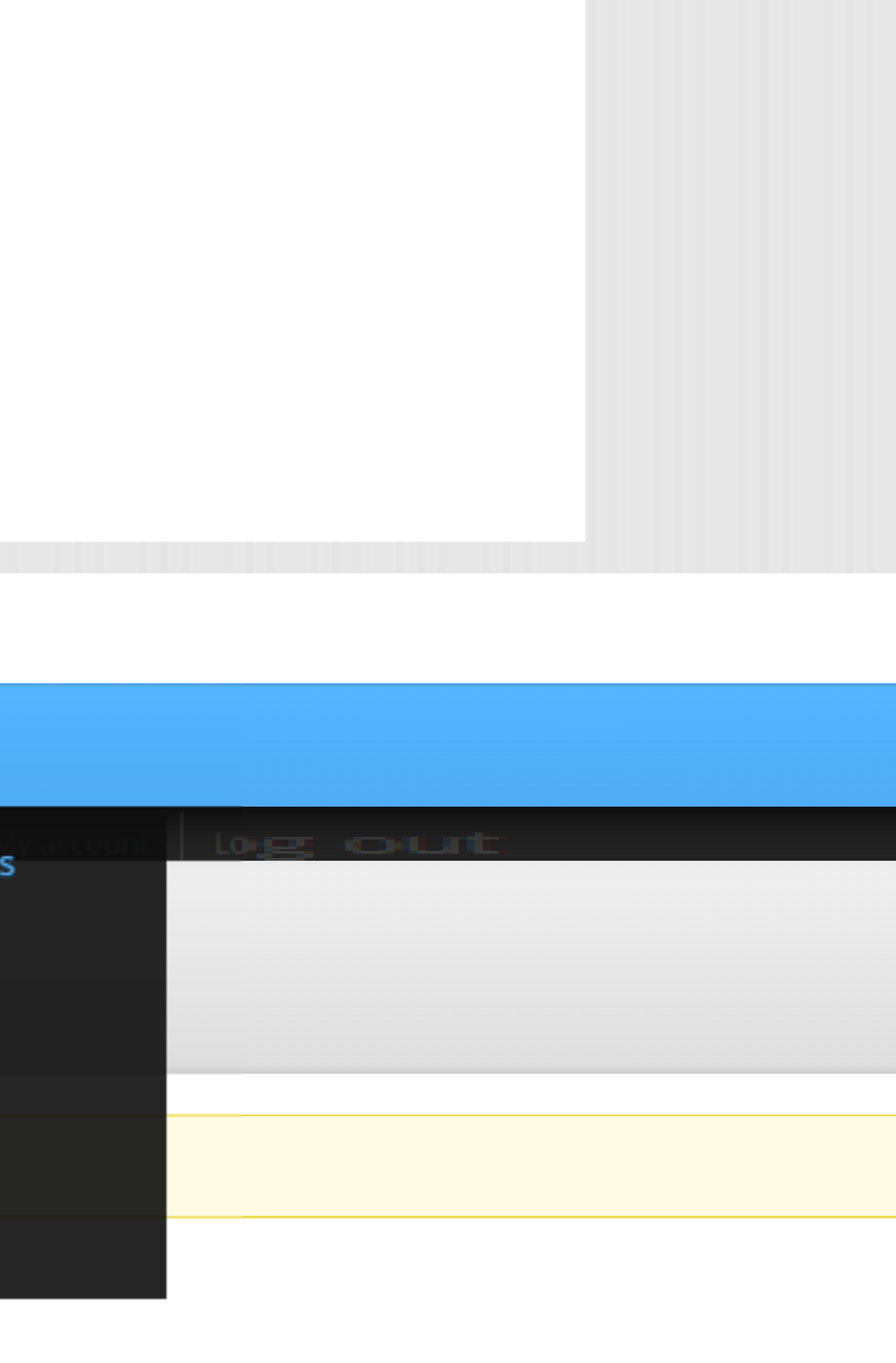

#### Нажмите

# + Install new module

| commerce 📂<br>kickstart.    | Products        | Orders      | Content      | Help   | Store settings | Site settings | Help |
|-----------------------------|-----------------|-------------|--------------|--------|----------------|---------------|------|
| Modules                     |                 |             |              |        |                |               |      |
| Home ► Administration ► Sit | te settings 🕨 🤉 | Advanced se | ettings 🕨 Mo | odules |                |               |      |
|                             |                 |             |              |        |                |               |      |

Download additional contributed modules to extend Drupal's functionality.

Regularly review and install available updates to maintain a secure and current site. Always run the update script each time a module is updated.

#### + Install new module

| All<br>154 of 293    | Filter list                                                          |
|----------------------|----------------------------------------------------------------------|
| Recent               | Enabled Disabled Required Unavailable                                |
| New                  | Name Description                                                     |
|                      | OFF (system admin test)                                              |
|                      |                                                                      |
|                      |                                                                      |
|                      |                                                                      |
| commerce<br>kickstar | Products Orders Content Help Store settings Site settings Help<br>t. |
| Modules              |                                                                      |
|                      |                                                                      |
| Home  Administration | ► Site settings ► Advanced settings ► Modules ► Install new module   |
|                      |                                                                      |

| commerce<br>kickstart. | Products        | Orders      | Content     | Help     | Store s   |
|------------------------|-----------------|-------------|-------------|----------|-----------|
| Modules                |                 |             |             |          |           |
| Home  Administration   | Site settings 🕨 | Advanced se | ettings 🕨 M | odules 🕨 | Install r |

You can find modules and themes on drupal.org. The following file extensions are supported: tar tgz gz bz2 zip.

#### Install from a URL

For example: http://ftp.drupal.org/files/projects/name.tar.gz

#### Or

#### Upload a module or theme archive to install

Выберите файл commerce...yment.zip

For example: name.tar.gz from your local computer

#### Выберите файл с плагином

#### и нажмите

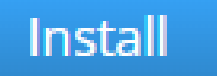

# Настройка платежной системы

Перейдите на страницу «Modules» и найдите плагин «Commerce VTB Payment»

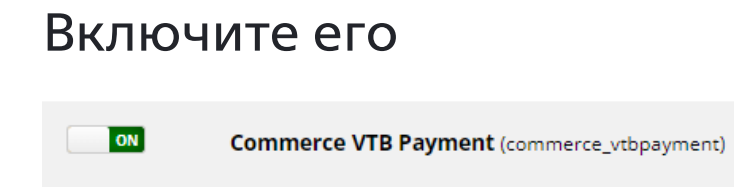

Сохраните изменения, нажав

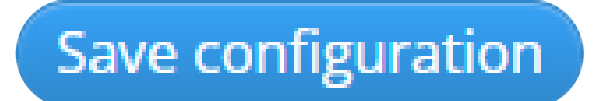

| OFF | Commerce Moneybookers (commerce_moneybookers)                                 | Integrates Moneybookers' Web Payment Frontend service with Drupal Commerce.                   |      |
|-----|-------------------------------------------------------------------------------|-----------------------------------------------------------------------------------------------|------|
| OFF | Commerce Moneybookers Quick Checkout<br>(commerce_moneybookers_quickcheckout) | ► Integrates Moneybookers' Quick Checkout service with Drupal Commerce.                       |      |
| OFF | Commerce PayLeap (commerce_payleap)                                           | Implements PayLeap payment services for use with Drupal Commerce.                             |      |
| OFF | Commerce Paymill (commerce_paymill)                                           | Provides an interface for making payments via Paymill                                         |      |
| ON  | Commerce Search API (commerce_search_api)                                     | Provides Search API commerce related enhancements.                                            | Help |
| ON  | Commerce UI (commerce_ui)                                                     | Defines menu items common to the various Drupal Commerce UI modules.                          | Help |
| ON  | Commerce VTB Payment (commerce_vtbpayment)                                    | ▶ Интернет-Эквайринг от Банка ВТБ (ПАО) для молудя Drupal Commerce                            | Pern |
| OFF | Commerce Yotpo (commerce_yotpo)                                               | Intergration with Yotpo.                                                                      |      |
| ON  | Customer (commerce_customer)                                                  | ► Defines the Customer entity with Address Field integration.                                 | Pern |
| ON  | Customer UI (commerce_customer_ui)                                            | • Exposes a default UI for Customers through profile edit forms and default Views.            | Conf |
| OFF | Exactor API (commerce_exactor)                                                | Enable the Exactor Sales Tax Service                                                          |      |
| OFF | Exactor AVS (commerce_exactor_avs)                                            | Integration with Exactor address verification services.                                       |      |
| OFF | Exactor Calculation Services (commerce_exactor_calc)                          | • Enable commerce to calculate taxes accurately on orders using the Exactor sales tax engine. |      |
| OFF | Exactor EUC (commerce_exactor_euc)                                            | Utilize standard codes used to assign tax rules to commerce products.                         |      |
| OFF | First Data Global Gateway e4 (commerce_firstdata_gge4)                        | Implements First Data Global Gateway e4 payment services for use with Drupal Commerce.        |      |

Наведите курсор на пункт меню

Store settings

В выпадающем меню выберите пункт **«Настройки VTB Payment»** 

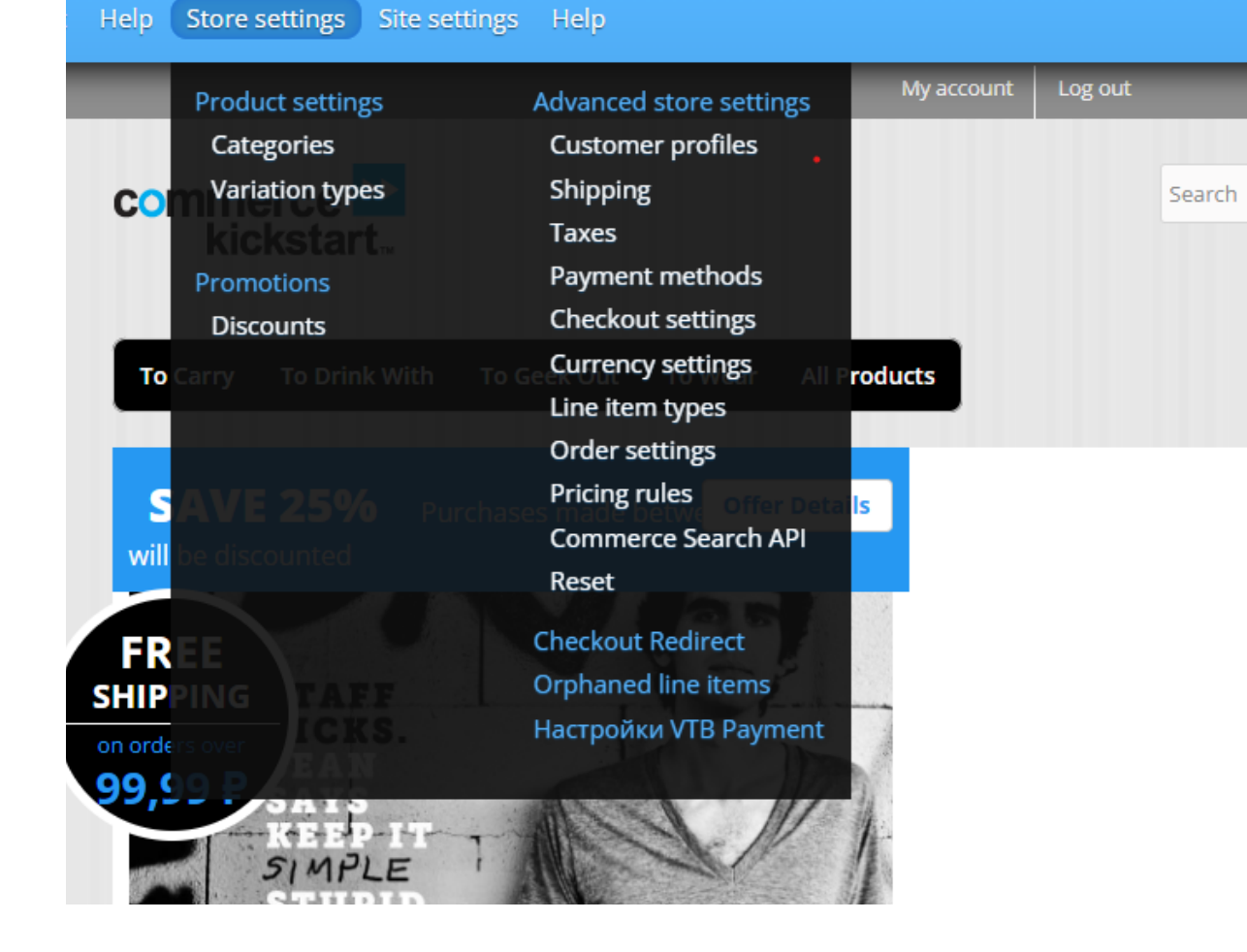

# Заполните поля «Клиентский ИД» и «Клиентский Секрет»

#### Нажать кнопку

# Save configuration

#### Настройки VTB Payment

Home 🕨 Administration 🕨 Store settings 🕨 Настройки VTB Payment

Клиентский ИД: \*

Идентификатор продавца для доступа к платежному шлюзу.

Клиентский секрет \*

Ключ продавца для доступа к платежному шлюзу.

Мерчант ИД \*

Идентификатор магазина продавца.

Режим работы \* • Тестовый

🔘 Боевой

Hello asdf Log out

| = = | Empty | <b>y</b> 0,00 <b>₽</b> | Checkout |
|-----|-------|------------------------|----------|
|     |       |                        |          |
|     |       |                        | ٩        |
|     |       |                        |          |
|     |       |                        |          |
|     | Blog  | Contact                | About    |
|     |       |                        |          |
|     |       |                        |          |
|     |       |                        |          |
|     |       |                        |          |
|     |       |                        |          |
|     |       |                        |          |
|     |       |                        |          |

#### Удаление плагина

Перейдите на страницу «Modules» и найдите плагин «Commerce VTB Payment»

#### Выключите его

| OFF | Commerce VTB Payment  |
|-----|-----------------------|
|     | (commerce_vtbpayment) |

#### Сохраните изменения, нажав

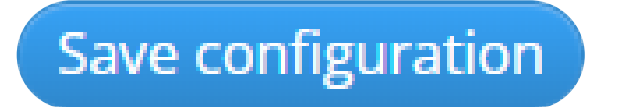

| OFF | Commerce PayLeap (commerce_payleap)                     | Implements PayLeap payment                           |
|-----|---------------------------------------------------------|------------------------------------------------------|
| OFF | Commerce Paymill (commerce_paymill)                     | <ul> <li>Provides an interface for makin</li> </ul>  |
| ON  | Commerce Search API (commerce_search_api)               | <ul> <li>Provides Search API commerce</li> </ul>     |
| ON  | Commerce UI (commerce_ui)                               | <ul> <li>Defines menu items common to</li> </ul>     |
| OFF | Commerce VTB Payment<br>(commerce_vtbpayment)           | <ul> <li>Интернет-Эквайринг от Банка</li> </ul>      |
| OFF | Commerce Yotpo (commerce_yotpo)                         | <ul> <li>Intergration with Yotpo.</li> </ul>         |
| ON  | Customer (commerce_customer)                            | <ul> <li>Defines the Customer entity with</li> </ul> |
| ON  | Customer UI (commerce_customer_ui)                      | • Exposes a default UI for Custon                    |
| OFF | Exactor API (commerce_exactor)                          | • Enable the Exactor Sales Tax Se                    |
| OFF | Exactor AVS (commerce_exactor_avs)                      | <ul> <li>Integration with Exactor address</li> </ul> |
| OFF | Exactor Calculation Services<br>(commerce_exactor_calc) | <ul> <li>Enable commerce to calculate t</li> </ul>   |
| OFF | Exactor EUC (commerce_exactor_euc)                      | • Utilize standard codes used to a                   |
|     |                                                         |                                                      |

services for use with Drupal Commerce.

ng payments via Paymill related enhancements. He to the various Drupal Commerce UI modules. He а ВТБ (ПАО) для молудя Drupal Commerce Per ith Address Field integration. Per mers through profile edit forms and default Views. Co ervice ss verification services. taxes accurately on orders using the Exactor sales tax engine.

assign tax rules to commerce products.

# Перейдите на страницу «Payment methods»

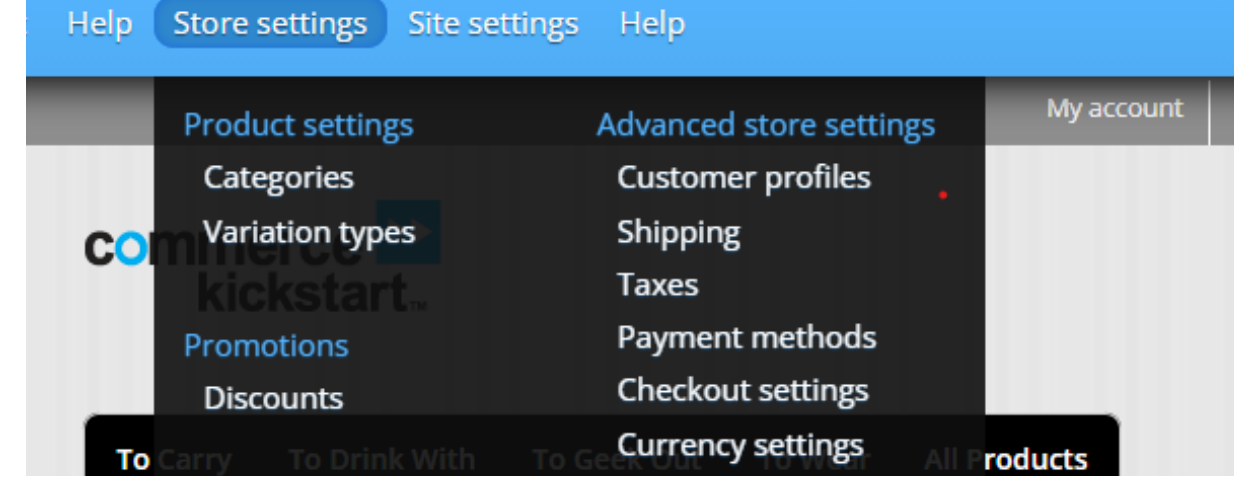

### Найдите плагин «VTB Payment»

#### Нажмите

delete

#### Enabled payment method rules

| Name                                                                                                    | Event                                         | Status     | Operat | ions    |       |        |   |
|----------------------------------------------------------------------------------------------------|-----------------------------------------------|------------|--------|---------|-------|--------|---|
| Example payment<br>Machine name: commerce_payment_commerce_payment_example, Weight: 0<br>Tags: Commerce Payment<br>• Available on the checkout form<br>• Available on the order payment terminal | Select available payment methods for an order | Overridden | edit   | disable | clone | revert | e |
| VTB Payment<br>Machine name: commerce_payment_commerce_vtbpayment, Weight: 0<br>Tags: Commerce Payment                                                                                           | Select available payment methods for an order | Custom     | edit   | disable | clone | delete | e |
|                                                                                                    |                                               |            |        |         |       |        |   |

#### Подтвердить операцию нажав

# Confirm

Перейдите в панель управления сервера / хостинга. В папке с модулями найдите плагин и удалите его

#### Are you sure you want to delete the reaction rule VTB Paymer

Home ► Administration ► Store settings ► Advanced store settings ► Payment methods ► Editing reaction rule "V

This action cannot be undone.

Confirm Cancel

#### Hello as

| Log out |        | Ä | Empty | / 0,00₽ | Checkou | ut |
|---------|--------|---|-------|---------|---------|----|
|         |        |   |       |         |         |    |
|         | Search |   |       |         | Q       |    |
|         |        |   |       |         |         |    |
|         |        |   |       |         |         |    |
|         |        |   | Blog  | Contact | Abou    | t  |

| nt?          |  |  |  |
|--------------|--|--|--|
| /TB Payment" |  |  |  |

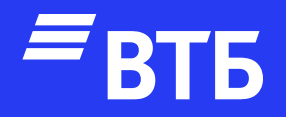

# Успешных продаж!